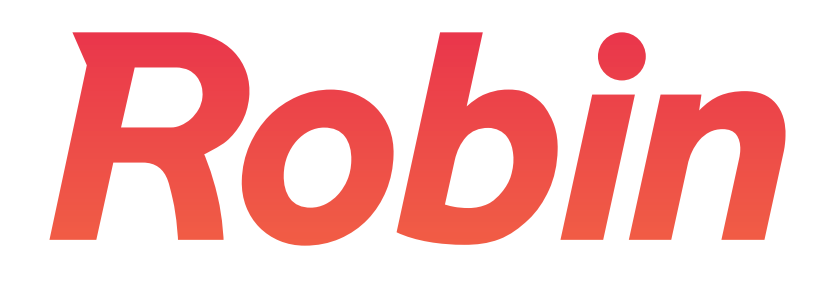

#### How to Get Started

robinpowered.com

## Setting up Robin

Really simple meeting room booking from any device

- 1. Create an account, make your office
- 2. Add a room calendar
- 3. Add a conference room tablet display
- 4. Get the Robin mobile app
- 5. Bonus: Enable presence with beacons

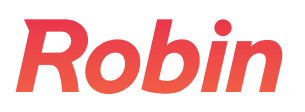

## 1. Create a Robin account

Register with your work email at <u>dashboard.robinpowered.com</u> to make your office and add its first room.

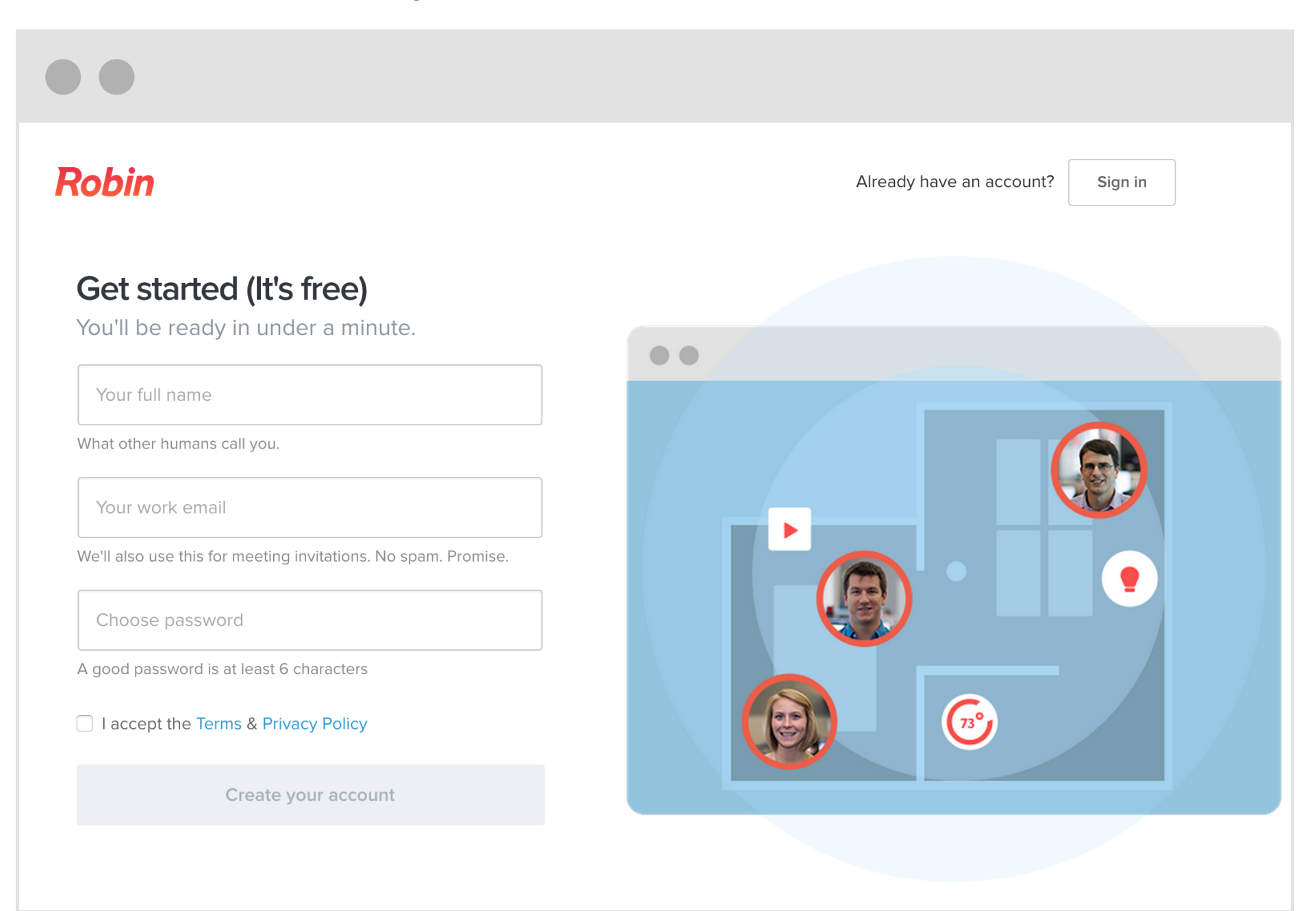

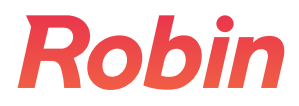

## 2. Connect a room calendar

Select a room and click "Add a Calendar" under the Schedule tab.

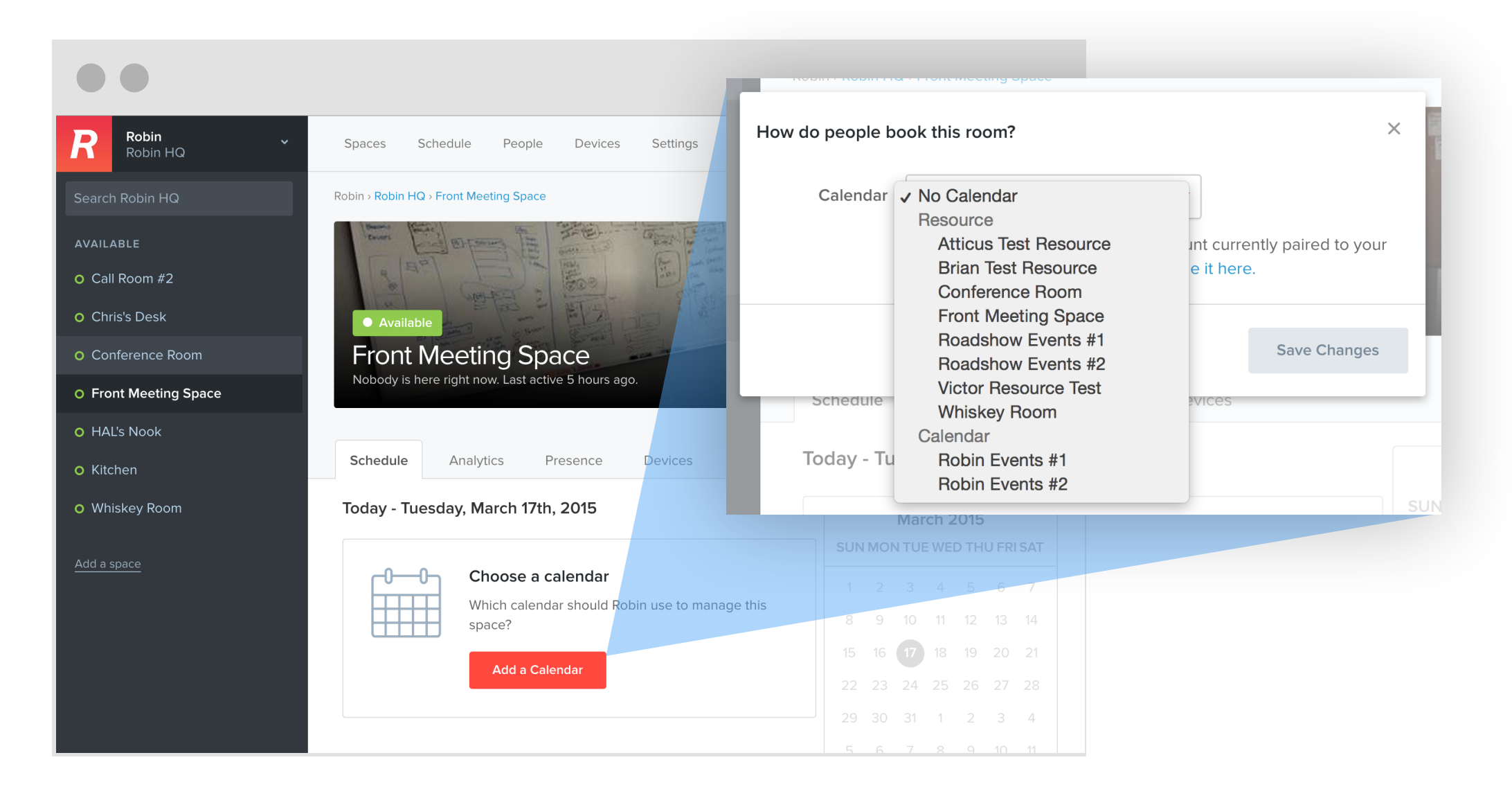

Supported now: Google Apps Coming soon: Outlook

How to set up calendar access:

http://support.robinpowered.com/hc/en-us/articles/204394240-Recommended-Settings-within-Google-Apps-

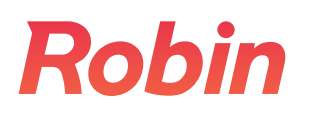

# 3. Connect a conference room display

Share up-to-date schedules with iPads outside each room

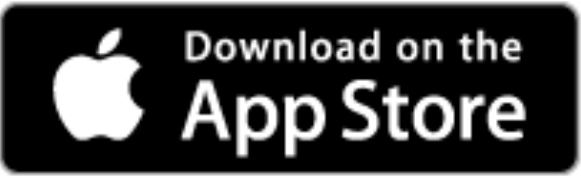

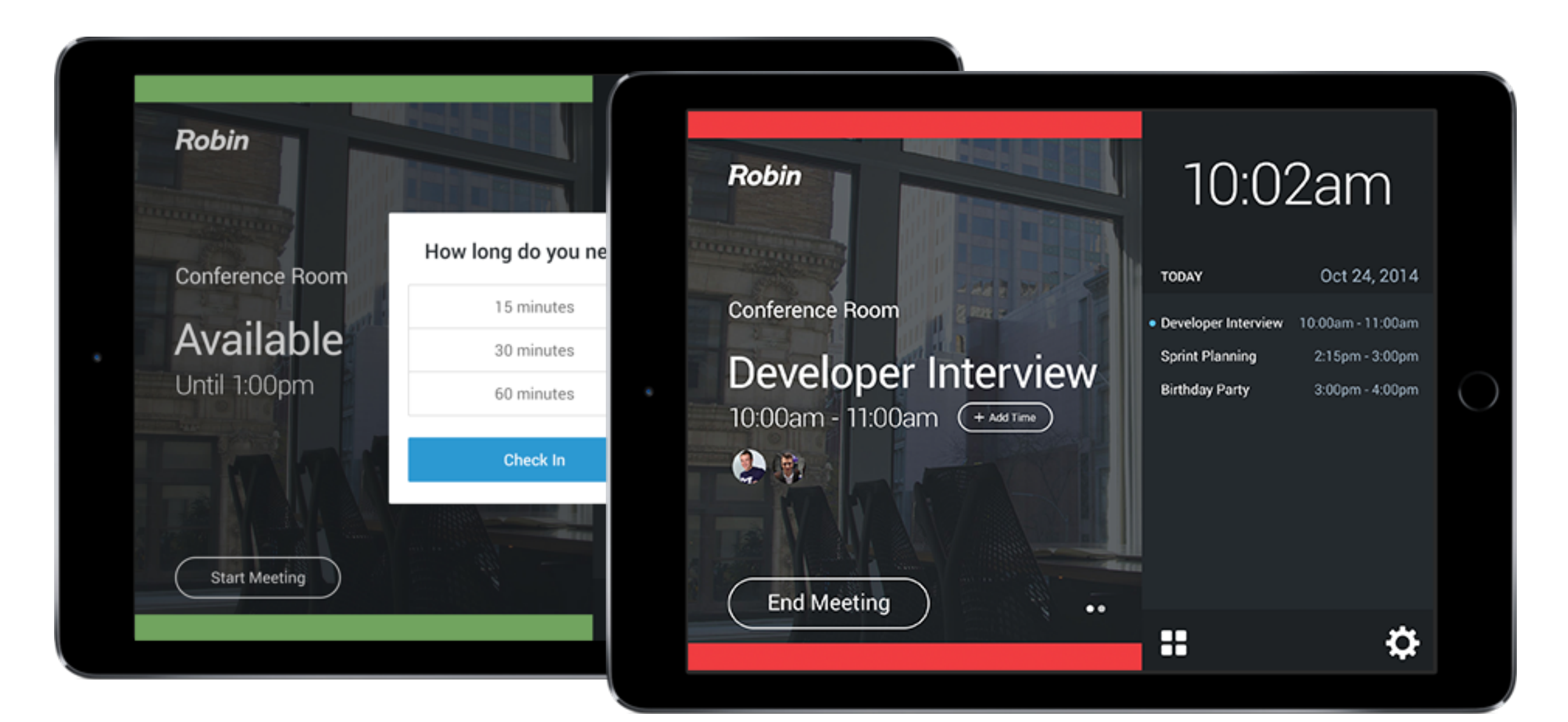

## Mounting your tablet?

### We recommend mounts from <u>hecklerdesign.com</u>

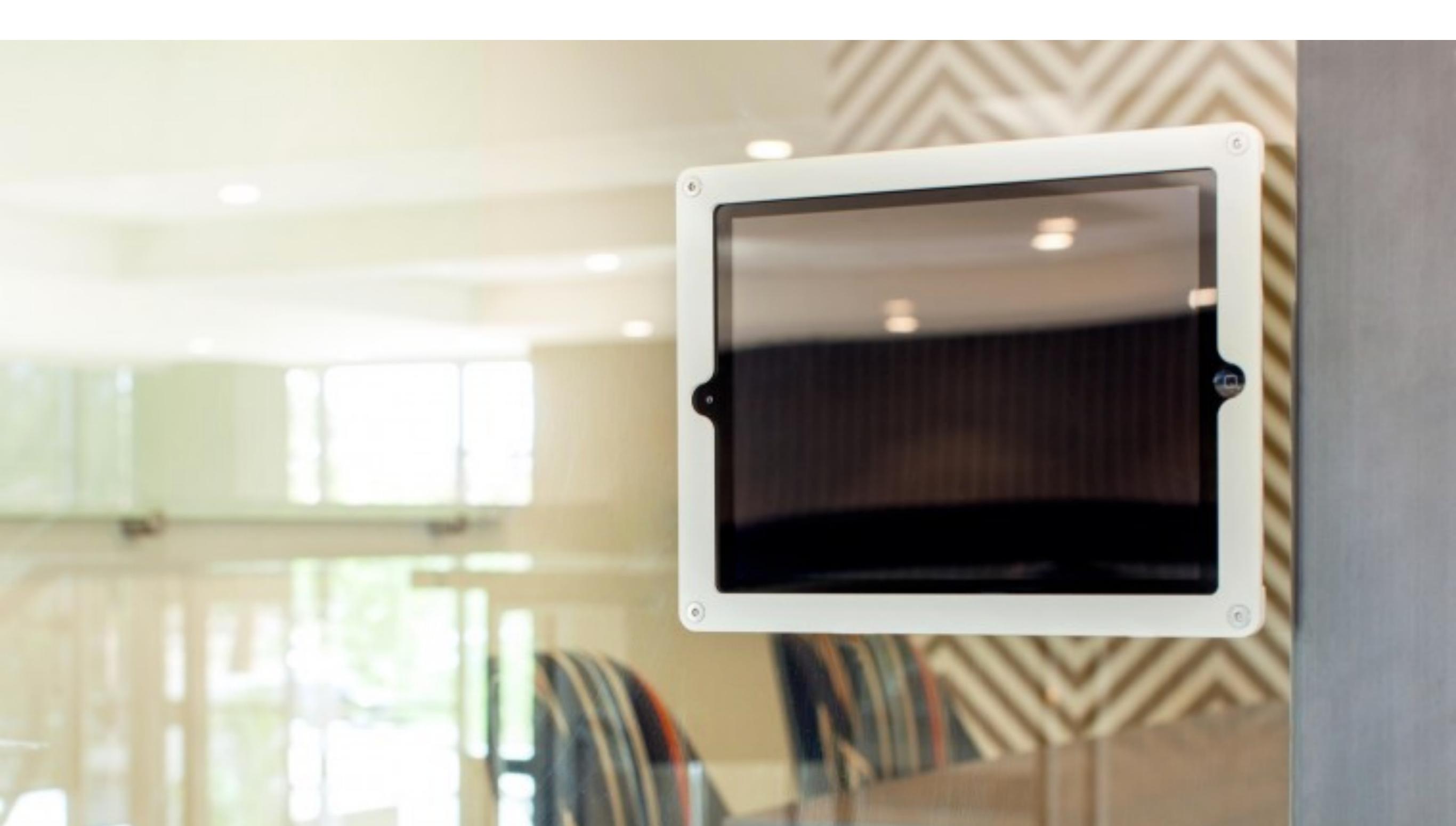

# 4. Download the Robin mobile app

### Find and book meeting rooms from anywhere

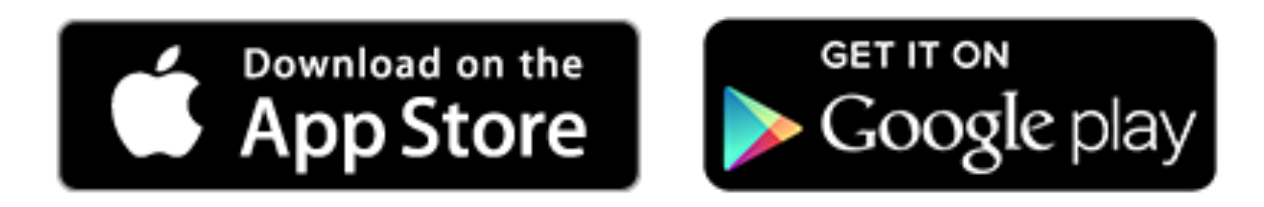

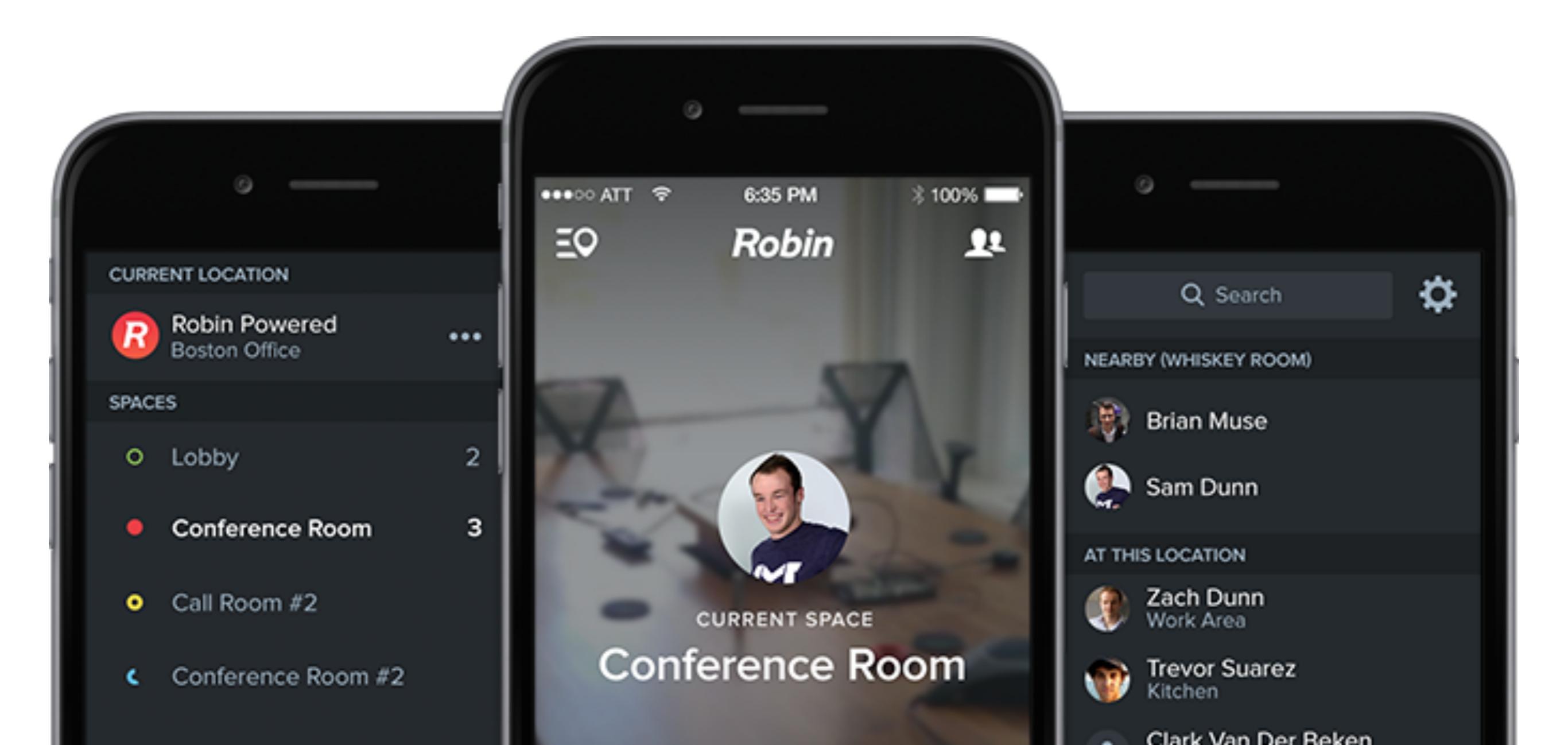

# 5. Bonus: Add beacons for presence sensing

Rooms with beacons can automate booking, identify people, and have more accurate usage analytics.

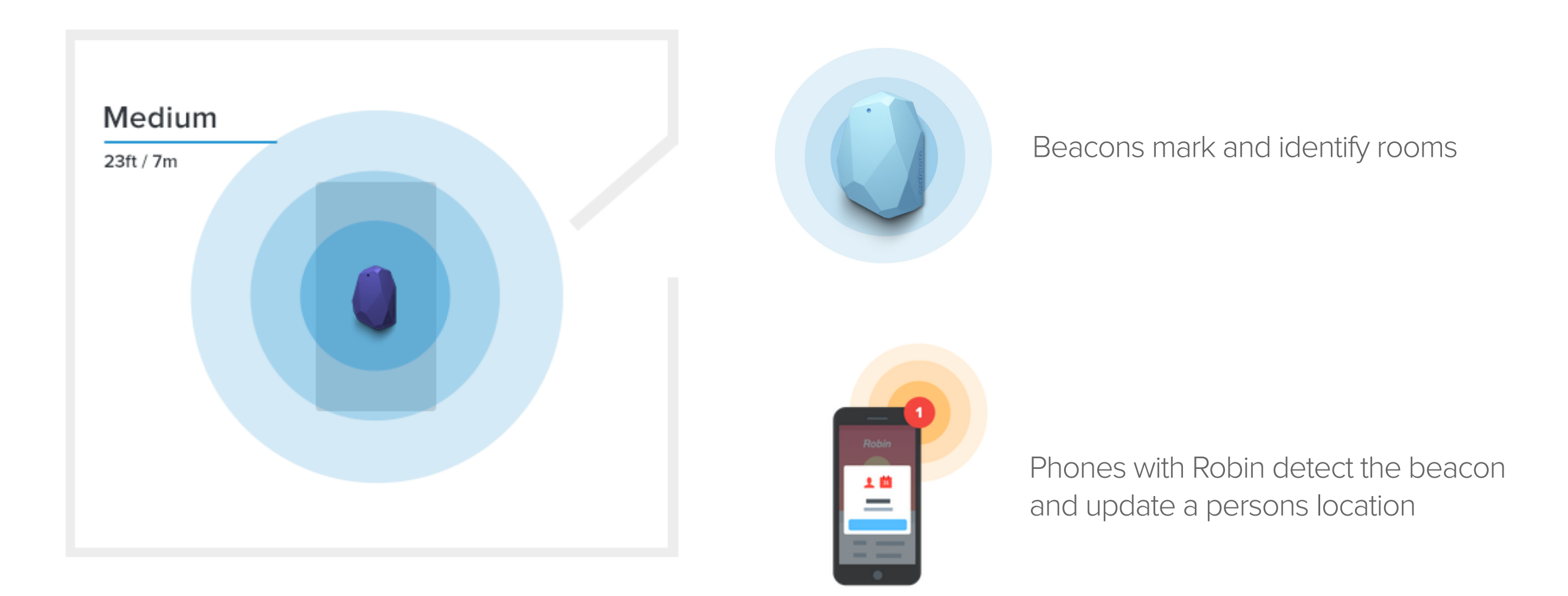

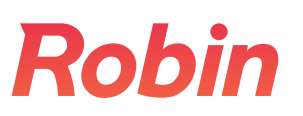

## Ordering beacons?

#### We recommend beacons from <u>estimote.com</u>

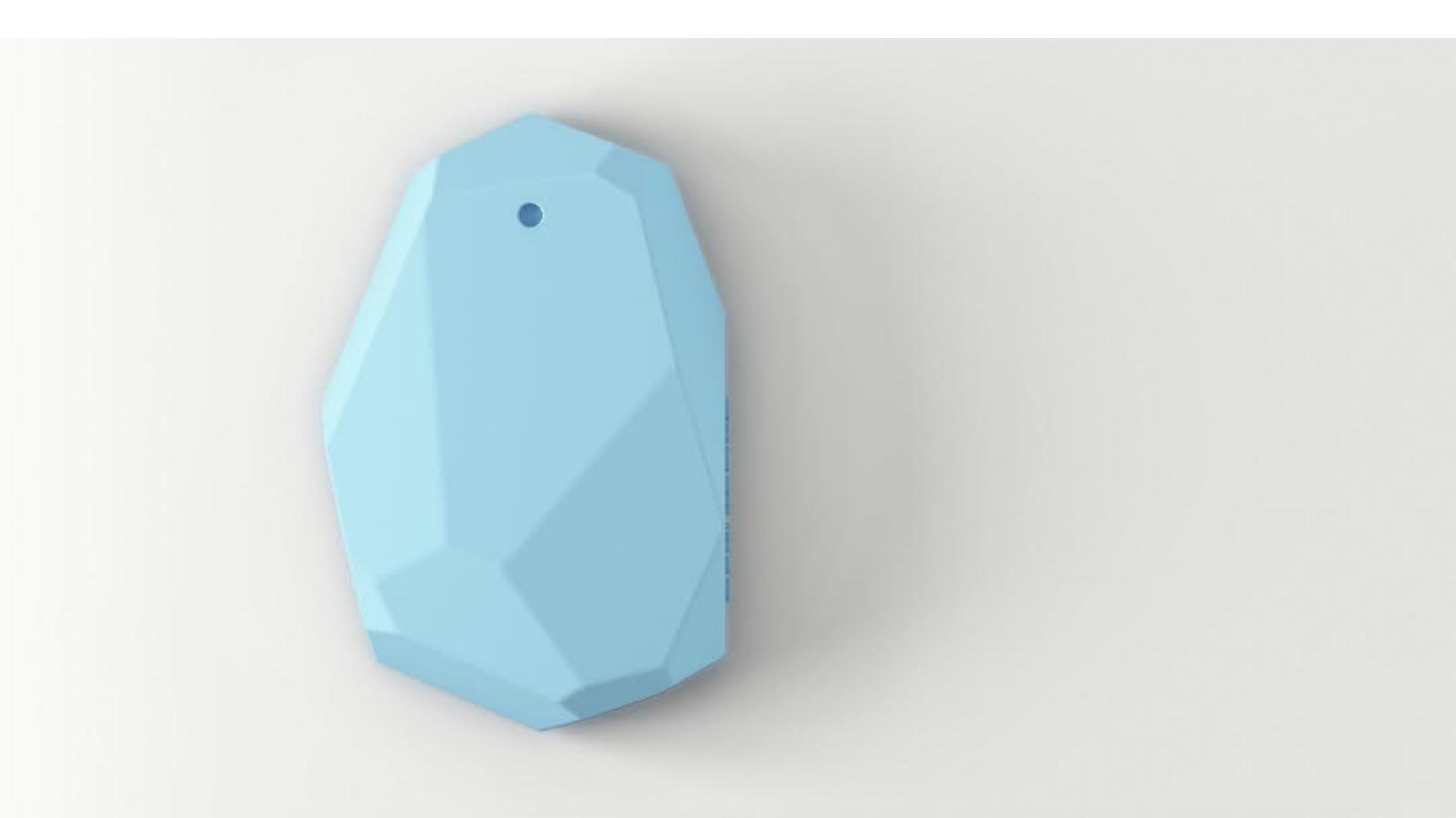

## You're good to go!

#### Questions? Email me at <a href="mailto:sam@robinpowered.com">sam@robinpowered.com</a>

Video walkthroughs & more support at <a href="support.robinpowered.com">support.robinpowered.com</a>

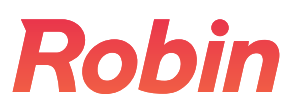